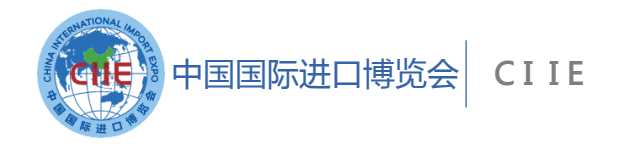

# 专业观众申报说明

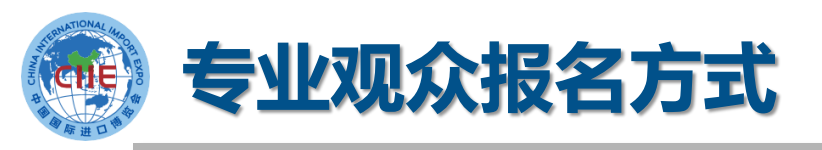

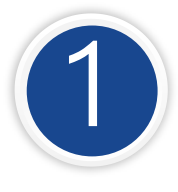

境内专业观众来源分为四类:企业、政府机构、事业 单位、社会组织; 境外专业观众来源分为四类:企业、政府机构、社会 组织、其他。

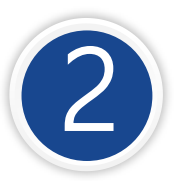

境内单位须加入交易团。加入交易团的方式:不再输入邀请码,而是按照属地或隶属关系选择加入

3

所有专业观众应**提前在线注册报名**,第三届中国国际进口博览会**不接受现场常规注册。** 

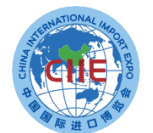

## 专业观众注册报名流程

专业观众请在中国国际进口博览会官网报名

填报提交单位信息

- 填报提交人员信息
  - 专业观众支付证件费
- 人员信息审核

证件制作并发放 6

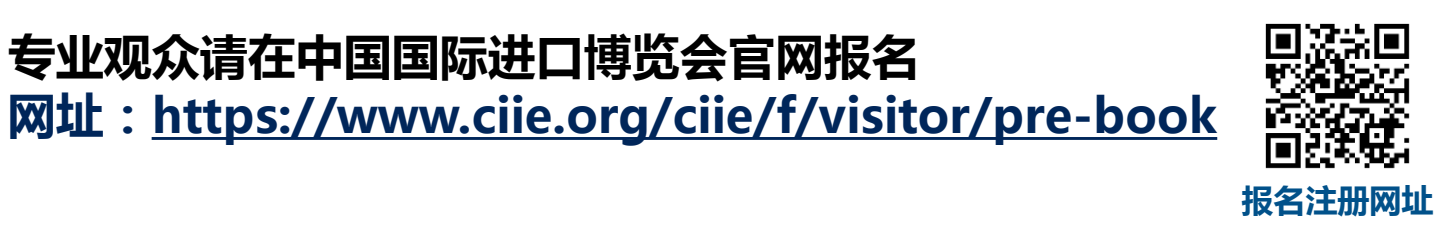

CIIE

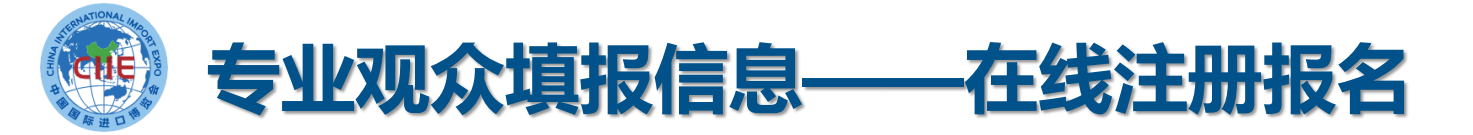

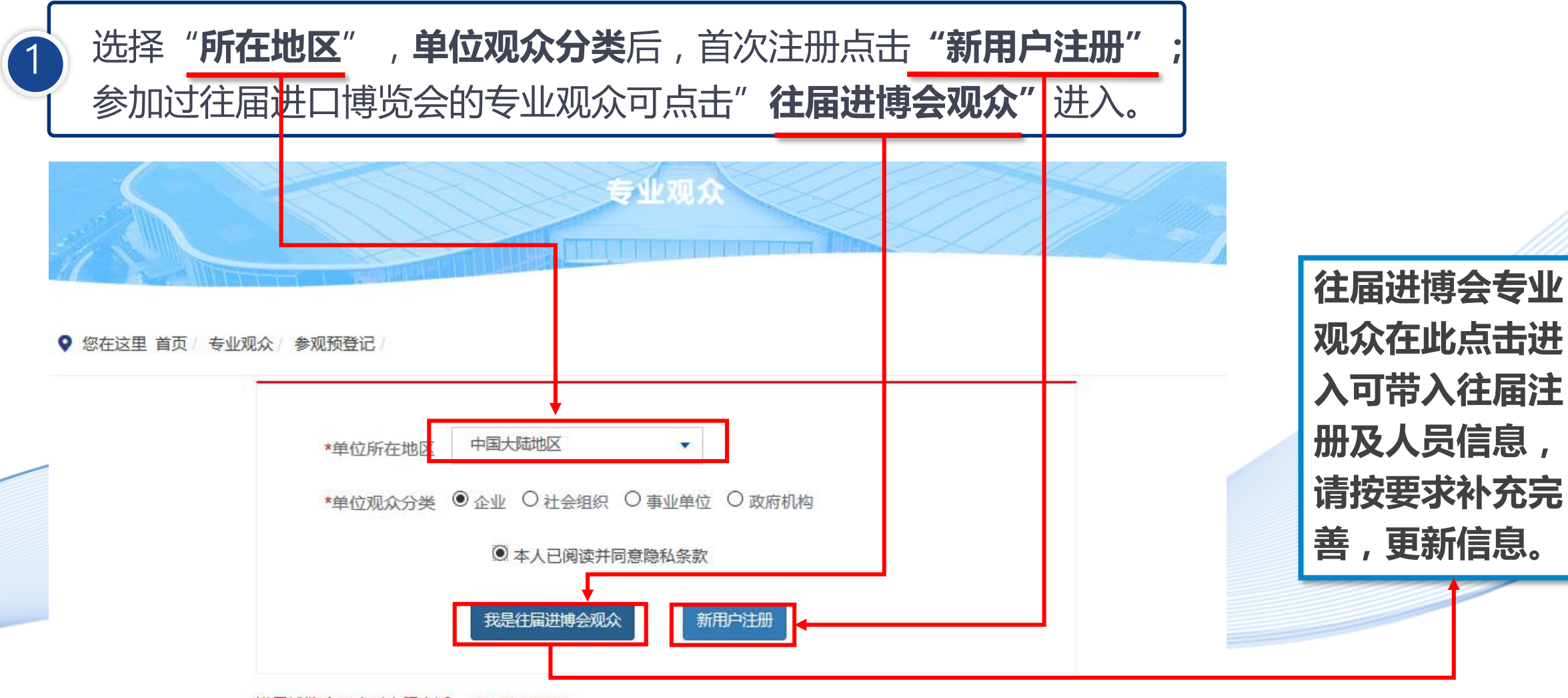

进口博览会24小时客服电话: +86-21-968888

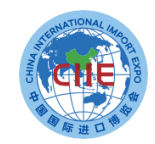

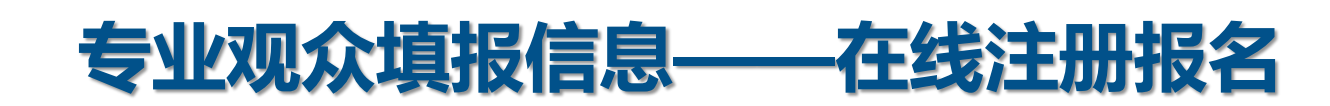

2) 新用户注册

选择"新用户注册"进入,输入单位的"统一社会信用代码"等信息。完成后,点击"下一步"。

#### 说明:

**1.交易团/分团**:专业观众通过属地管理或隶属关系选择交易团/分团。
 **2.统一社会信用代码**:使用统一社会信用代码作为**登录账号**注册,确保一个单位一个账户。
 **3.推荐码**:该码由合作单位提供,为选填项。

|                              | 参观预登记                                                   |
|------------------------------|---------------------------------------------------------|
| * 交易团/分团                     | 请直接选择或者搜索交易团 > 请直接选择或者搜索交易分团 >                          |
| <mark>提示</mark> : 1、中<br>2、其 | 央企业所属单位、国家卫健委交易团内单位,请选择对应的交易团(分团)<br>他单位请按单位注册地选择交易团和分团 |
| 单位名称                         | 请准确填写您的单位名称                                             |
| * 统一社会信用代码                   | 请输入18位统一社会信用代码                                          |
| 推荐码                          | 该码由招商合作单位提供,如有请填写                                       |
|                              | 我是往届中国国际进口博览会注册专业观众                                     |
|                              | 下一步                                                     |

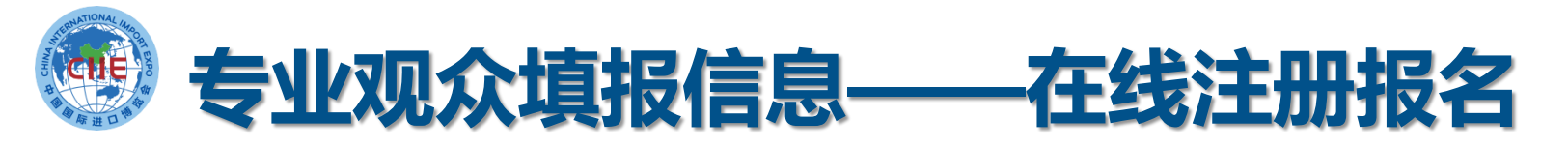

3 往届专业观众注册
 1、点击我是往届进博会观众进入验证页面。
 2、有三种验证方式(账号密码、手机验证码、邮箱验证),验证成功后进入预登记信息填写页面,根据页面要求,完善第三届预登记信息。
 ★ 如果三种验证方式都不成功,须重新注册,重新注册将不能看到往届信息(交易团审核通过后可查看往届证件费订单)。
 3、验证通过后会带入往届信息,修改完善后完成注册。

| 账号密         | 码验证 <sub>在国际号验证</sub> —— | 手机验证码验                                          |                                |       | 邮箱验证    | 往届账号验证                        |
|-------------|--------------------------|-------------------------------------------------|--------------------------------|-------|---------|-------------------------------|
| ① 请输入往届进口博员 | 范会专业观众账号,完成验证            | <ol> <li>请输入往届进口博览</li> <li>往届专业观众账号</li> </ol> | 会专业观众账号,完成验证<br>请输入18位统一社会信用代码 |       | 心往届进口博览 | 范会专业观众账号,完成验证                 |
| 往届专业观众账号    | 请输入18位统一社会信用代码           | * 短信验证码                                         |                                | 发送验证码 | ₹业观众账号  |                               |
| 登录密码        |                          | * 新密码 * 确认新密码                                   |                                |       | 验证码     | 请输入验证码 子子子子 看不清<br>确认 切换为密码验证 |
|             | 确认切换验证方式                 |                                                 | 确认切换为密码验证                      |       |         |                               |

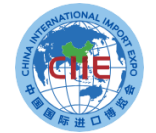

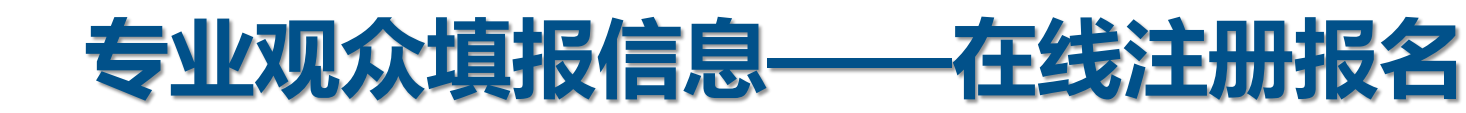

)观众登录 4 1、注册完成后,如果退出页面,也可在中国国际进口博览会官 网(www.ciie.org)的"专业观众"—"观众登录"项下登录, 继续操作。 城市保障 首页 新闻中心 国家展 企业商业展 经济论坛 配凑活动 服务 关于我们 参展商 专业观众 中国国际进口博览 ➡ 参展报名 □ 参观预登记 不仅要年年办 自 展会须知 名 观众登录 办出水平、办出成 & 参展商登录 (1) 交易团 习近平进博金句》 然 特装搭建服务 招商合作单位 中国国际进口博览会交易的是商品和服务,交 **副**网上展厅 2 热点问题解答 天下利,顺应的是各国人民对美好生活的向往 0 0 Eb 宣传资料 ↓ 组展机构 习近平出席第二届中国国际进口博览会  $\circ$ ▶ 下载专区 □ 第三届展品信息

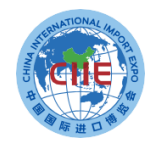

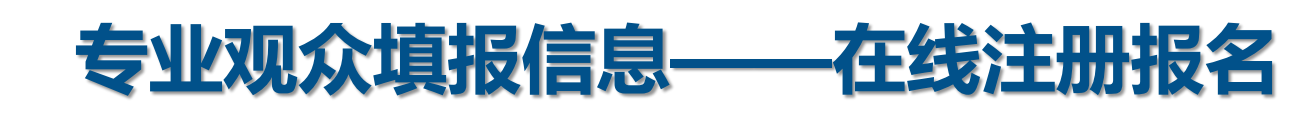

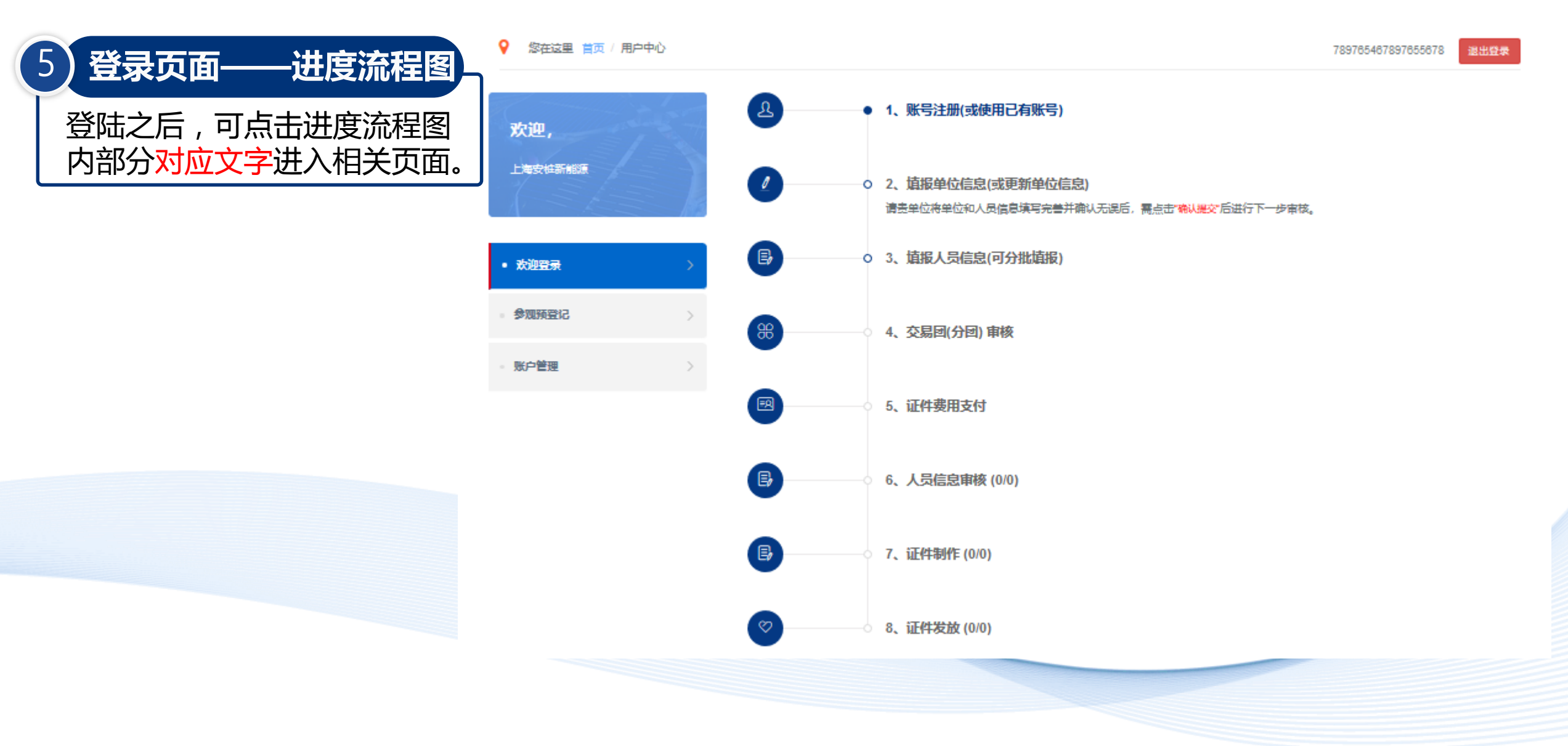

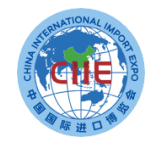

## 专业观众填报信息——在线注册报名

| 6 | 填写单                              | 自位信息                | <b>.</b>            |             |                       |                 |               |
|---|----------------------------------|---------------------|---------------------|-------------|-----------------------|-----------------|---------------|
|   | 对应填 <sup>1</sup><br>息、上(<br>采购意[ | 写单位信<br>专单位资<br>句等。 | 言息、<br>资质订          | 联系<br>正明、   | 《人信<br>填 <sup>室</sup> | 言言              |               |
|   | 欢迎,                              | 4                   |                     | 预登记         | 言息                    |                 |               |
|   | 中国国际进口博览会                        | *交易团/分团 上           | 海交易团                | > 上海交易团     |                       |                 |               |
|   | N SASS                           | 推荐码                 |                     |             |                       |                 |               |
|   | · 欢迎登录                           | 单位信息                |                     |             |                       |                 |               |
|   | <ul> <li>参观預登记</li> </ul>        |                     |                     | 🗊 单位        | 言思                    |                 |               |
|   | <ul> <li>账户管理</li> </ul>         | * 统一社会信用代码 09       | 345436545345435     | 4           |                       |                 |               |
|   |                                  | * 単位名称 中            | 国国际进口博览会            |             |                       |                 |               |
|   |                                  | *注册地址 上             | 海 >                 | 上海 ~        | 青浦区                   |                 |               |
|   |                                  | 崧                   | 泽大道333号国家会          | 展中心         |                       |                 |               |
|   |                                  | 请ì                  | 从真填写注册地, \$         | 11错误填写可能会造成 | 审核不通过无法到              | 1会。             |               |
|   |                                  | *注册资本 12            | 12                  |             |                       | 万元 (人民币)        |               |
|   |                                  | * 甲位性质 (液           | 5美台资<br>2014和信息技术服务 | •           | ↓ 填写参考                | : 《2017国民经济行业分类 | 約27年(网络版)》    |
|   |                                  | *5                  | 國家从业人员300人          |             | 万元以下 🛚 是 🤇            | o 否             |               |
|   |                                  | 上市企业请填写             |                     | • 股票代码      |                       |                 |               |
|   |                                  | * 2019年营业额 1        | Б                   | 美元 * 进口方式   | t □ 一般贸易 ↓<br>□ 其他    | ■ 加工贸易 🛛 跨境电商   | ■ 保税          |
|   |                                  | *2019年进口额 2         |                     | 万美元         | * 近三年                 | F进口总额 3         | 万美元           |
|   |                                  |                     |                     |             | 凤联                    | 系人信息            |               |
|   |                                  | * 联系人 (本单位参         | 测试                  |             |                       | 0               | ) 先生 ◎ 女士     |
|   |                                  | 会联络员)               | 该联系人仅               | 为单位联系人,     | 参会人员信息                | 息请在"人员信息填       | 报"内添加。        |
|   |                                  | * 联系人手机             | , 138001380         | 00          |                       |                 |               |
|   |                                  |                     | 手机 <mark>号用于</mark> | 接收系统重要通     | 知, 请认真均               | 直写              |               |
|   |                                  | * 部门                | 测试部                 |             |                       |                 |               |
|   |                                  | * 职务                | 测试                  |             |                       | 其他              | •             |
|   |                                  | * 联系电话              | 021                 | 12345678    |                       | * 电子邮箱          | test@test.com |

进口采购意向 欢迎, ▼ (万美元) \* 未来一年内进口采购意向金额 >=5000 \* 未来五年进口采购意向金额 待定

• (万美元)

#### 请填写您希望在展会上看到的参展商(如有) at-timize-it-

| ALTERN |   |            |      |    |
|--------|---|------------|------|----|
| 参观预登记  | > | 国家或地区      | 単位名称 | 操作 |
| 能力強調   |   | 请输入搜索关键字 ~ |      | 删除 |
| ₩PBE   | / | 请输入搜索关键字 ~ |      | 删除 |
|        |   | 清榆入搜索关键字 ∨ |      | 删除 |

#### \* 感兴趣的行业和产品

| <b>念服务贸易展区</b>   | ☞ 金融服务 (银行、保险、资产管理等)  | ■ 物流服务                     |
|------------------|-----------------------|----------------------------|
|                  | ◎ 信息技术服务              | ■ 检验检测服务                   |
| ▲坊 <b>⊀</b> 奘各展区 | □ 综合服务                | □ 供应链管理                    |
| 1001文小马克田市民区     | □ 文化服务                | □ 旅游服务                     |
| □消费品展区           | □ 教育服务                | □ 娱乐及体育服务等                 |
| ◎医疗器械及医药保健展区     | 如有服务贸易展区意向采购需求,请填写。我们 | 可能通过适当途径予以公布。示例:来源地-拟进口商品或 |
| ■食品及农产品展区        | 服务-拟采购数量-联系方式 (选择提供)  |                            |

#### 服务贸易展区

金融服务 (银行、保险、资产管理等) 信息技术服务

保存,继续填写人员

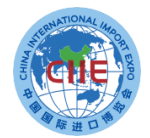

### 专业观众填报信息——在线注册报名

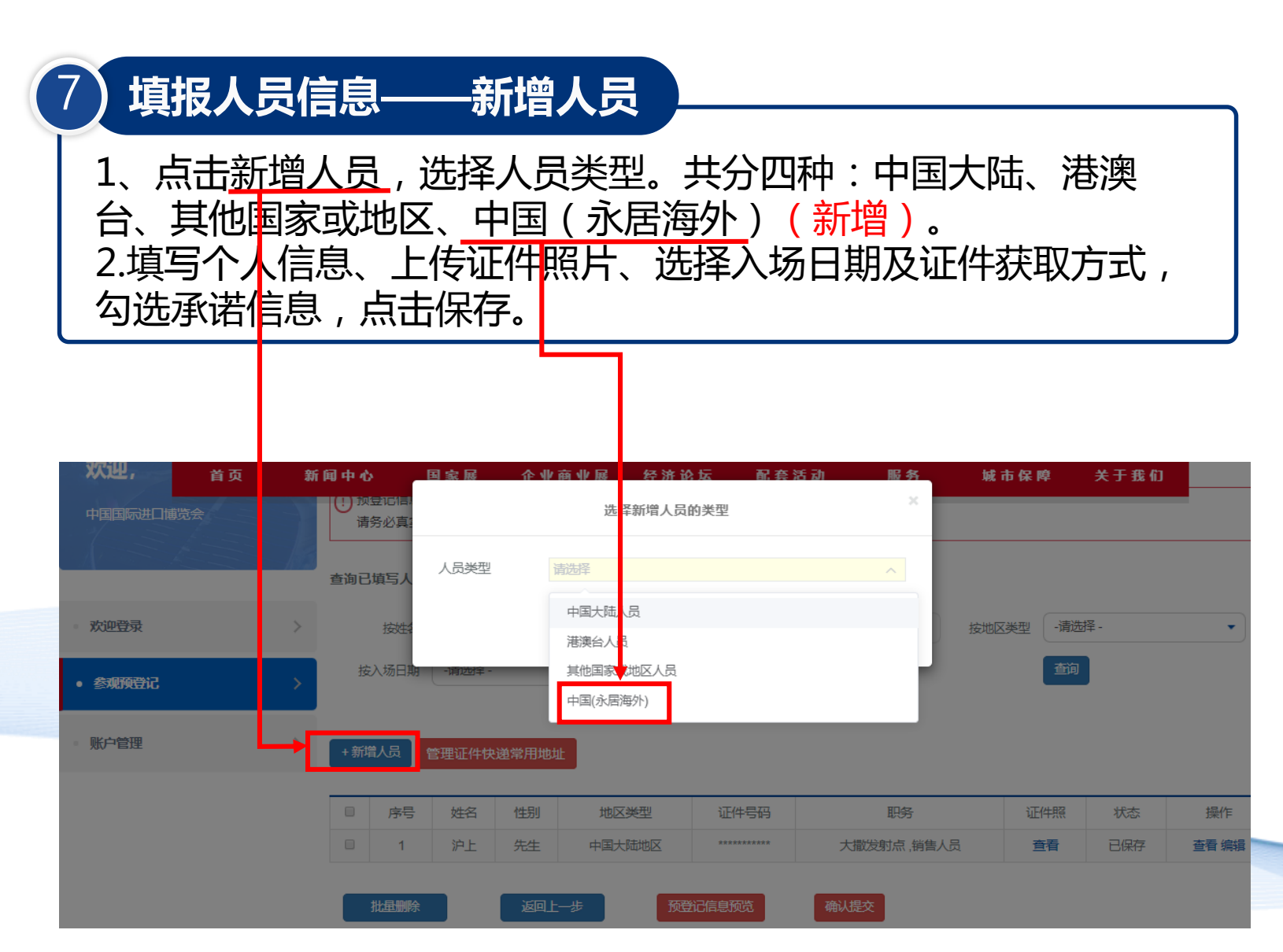

| *姓名                                                                                            |                                                                                                    |                                                                                                    |
|------------------------------------------------------------------------------------------------|----------------------------------------------------------------------------------------------------|----------------------------------------------------------------------------------------------------|
|                                                                                                | 请输入证件上真实姓名                                                                                                    | (A) (A) BERRY                                                                                                    |
| *姓名拼音                                                                                          | 姓拼音 名拼音                                                                                                    |                                                                                                    |
| *身份证号                                                                                          | 用于身份核验,请正确填写身份证号码                                                                                                    |                                                                                                    |
| *性别                                                                                            | ◎女士◎先生                                                                                                    |                                                                                                    |
| * 手机                                                                                           | (+86) 请输入中国大陆手机号码                                                                                                    | 模句小时                                                                                                    |
|                                                                                                | <b>手</b> 机号用于接收系统重要通知,请认具填与                                                                                                    |                                                                                                    |
| * 出生日期                                                                                         |                                                                                                    |                                                                                                    |
| * 户籍所在地                                                                                        | 请选择 ~ 请选择 ~                                                                                                    |                                                                                                    |
|                                                                                                | 请填写完整地址,如:复兴门外大街999号院11                                                                                                    | 号楼3单元502室                                                                                                    |
| * 当前居住地                                                                                        | 请选择 ~ 请选择 ~                                                                                                    |                                                                                                    |
|                                                                                                | 请填写完整地址如:复兴门外大街999号院11                                                                                                    | 号楼3单元502室                                                                                                    |
| * 电子邮箱                                                                                         | 请准确填写邮箱地址                                                                                                    |                                                                                                    |
| * 职务                                                                                           | 请选择 ▼ 其他职务信息                                                                                                    |                                                                                                    |
| 场证照片                                                                                           | 要求格式:仅                                                                                                    | 支持上传JPG格式照片                                                                                                    |
| <b>场证照片</b><br><b>- 瑞保上传的照片</b> 符<br>计需为本人近六个<br>:決高证件照(照片<br>纯色)                              | <b>合要求</b><br>月内正<br>背景应                                                                                                    | 支持上传JPG格式服片<br>片宽高比应为3:4<br>特限升的文件大小应小于1MB<br>小于480°640, фI不小于80<br>有较高的消晰度及辨识度,无明显的拉伸变形,不<br>5. 拍照的过期代权,诸使用淡纹<br>针幅面的15%-40%     |
| "城证照片<br>确保上传的照片符<br>计需为本人近个个<br>免选证件照(照片<br>纯色)<br>* 入场日期                                     | 合要求<br>月内正<br>背景应 ● 単一 ● 単一 ● 単 ● 単 ● ■ ● ■ ● ■ ● ■ ● ■ ● ■ ● ■ | 交持上传JPG格式照片<br>片宽能比应为3.4<br>传服片的文件大小应小于1MB<br>小于480°640, dpI不小于80<br>有故恋心满吻度及辨识度, 无明显的拉伸变形, 不<br>5, 拍照时如需化妆, 请使用淡妆<br>情때面的15%-40% |
| 、场证照片<br>時需为本人近六个<br>1決意近件服(限片<br>种色)<br>*入场日期<br>择证件获取方                                       | <b>合要求</b><br>用内正<br>背景应<br>・満法译 -<br>式                                                                                                    | 支持上传JPG格式照片<br>片宽高比应为3:4<br>特限計的文件大小应小于1MB<br>小于4806640, dpi不小于80<br>有较高的消晰能及转识度,无明显的拉伸变形,不<br>5. 拍照的如果代试, 谱使用淡纹<br>计幅面的15%-40%   |
| 、场证照片<br>、<br>、<br>、<br>、<br>、<br>、<br>、<br>、<br>、<br>、<br>、<br>、<br>、                         | 合要求       要求格式: 仮       要求格式: 仮       要求格式: 仮       要求化式: 原         月内正       資素       文は大小: 上       四川冷豪: 不       四川冷豪: 不         開き       - 調法様       電話と整く照片       電話と整く照片         - 講选择 -       -       -       -         3       区地址免费快递服务, 请确保二个个月内?         ④       快递(常用地址)       ●       (中) 使通                                                                                                    |                                                                                                    |
| "城证照片<br>确保上标的照片符<br>时需为本人近个符<br>免运证件照(照片<br>纯色)<br>* 入场日期<br>择证件获取方<br>提供中国大陆地<br>领取方式        | ·····························                                                                                                    |                                                                                                    |
| 、场证照片<br>環保上传的照片花<br>以需为本人近个行<br>逸运证件照(照片<br>纯色)<br>* 入场日期<br>择证件获取方<br>提供中国大陆地<br>领取方式<br>收件地 | 合要求       要求格式: 仅       要求格式: 仅       要求化式: 座         月内正       算求尺寸: 照       要求代式: 上       照片像素: 和         四第合要求       - 調法择       - 調法择       -         - 調法择       - 調法择       -       -         ● 快送 (常用地址)       ● 快送 (       ●       ●         址       请选择       -       -         :       手机号                                                                                                    |                                                                                                    |

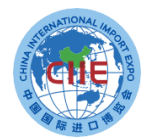

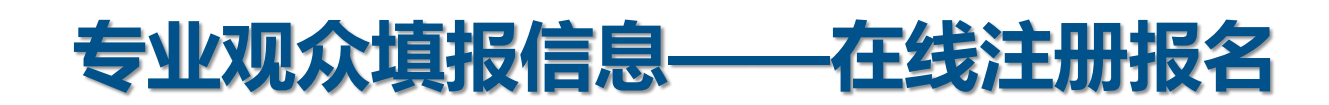

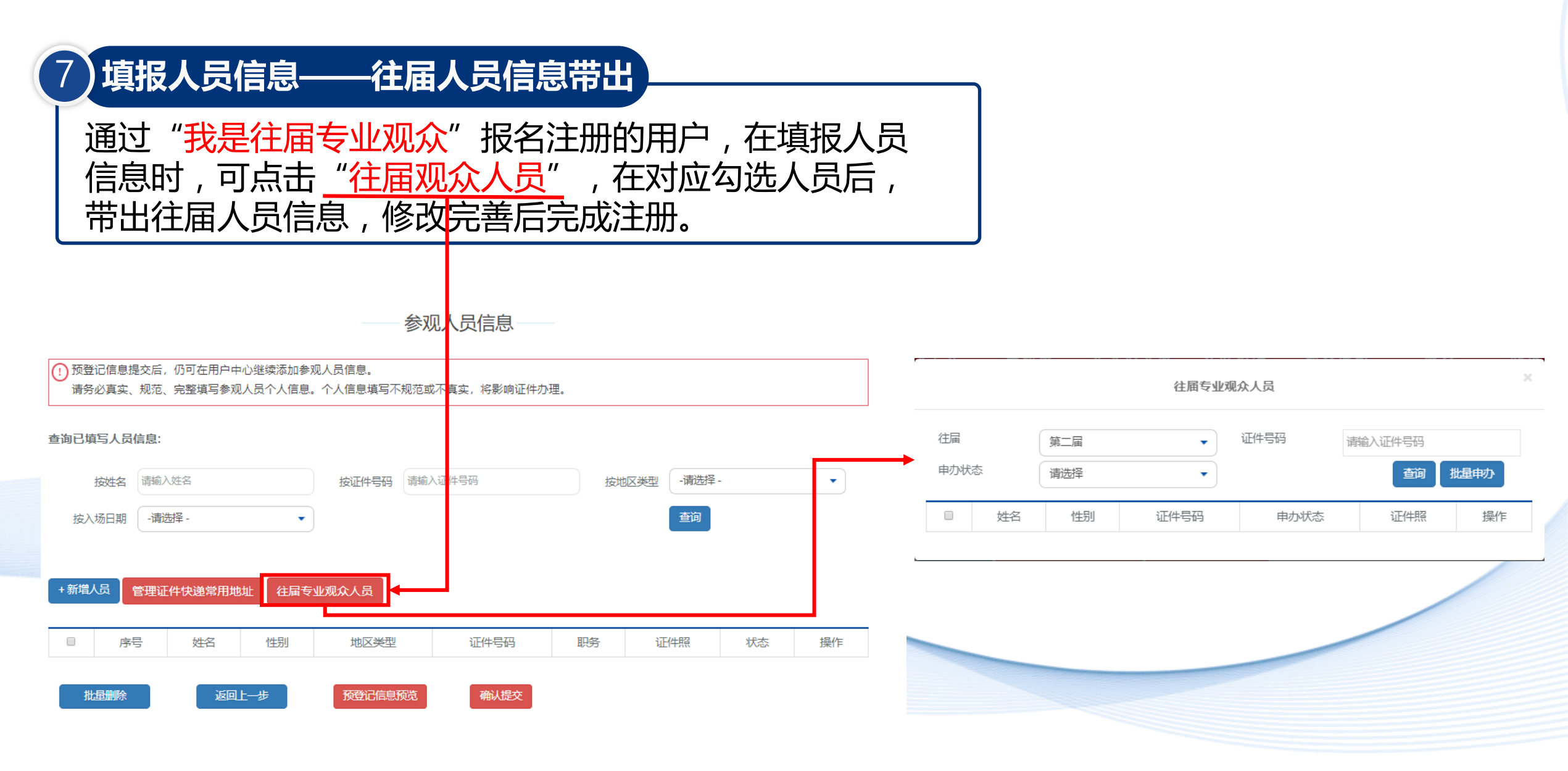

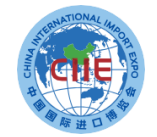

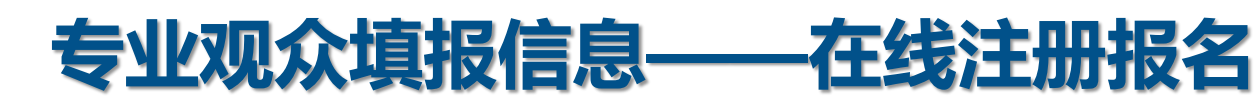

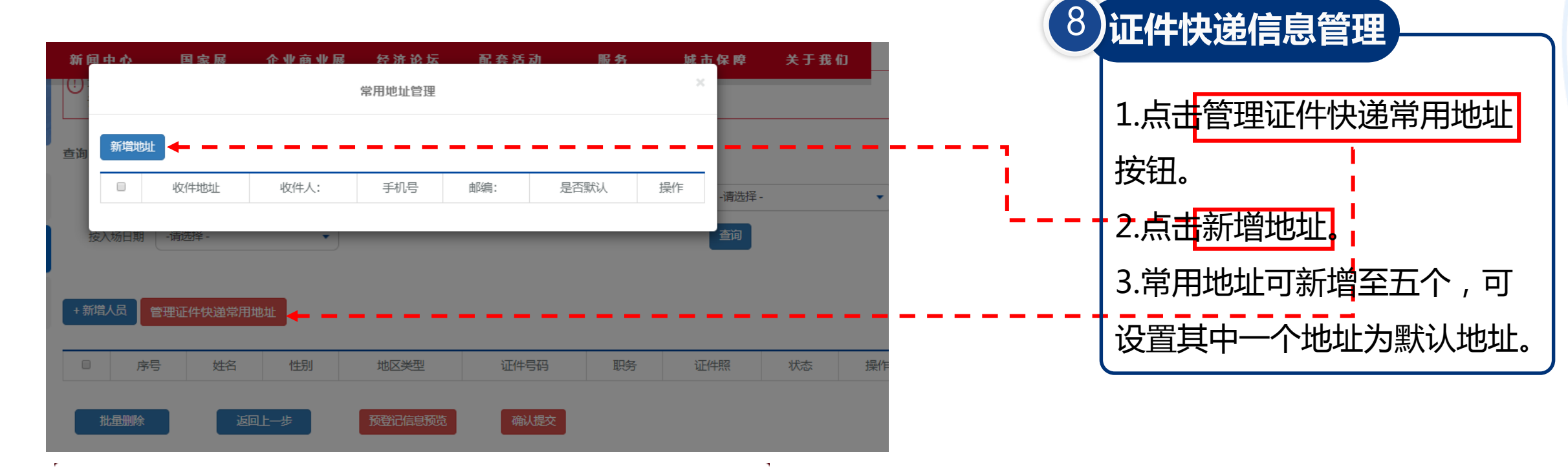

|           | 管理证件快递常用地址        |  |
|-----------|-------------------|--|
| 门 请填写单位收取 | 人员入场证件的地址         |  |
| 收件地址      | 请选择 ~ 请选择 ~ 请选择 ~ |  |
|           |                   |  |
| 收件人:      | 手机号 邮编:           |  |
|           | 保存取消              |  |

| 专业观众填报信息                                                 | ——在约                              | <b>线注册报</b> 名                                                                   |                       |           |             |                                      |
|----------------------------------------------------------|-----------------------------------|---------------------------------------------------------------------------------|-----------------------|-----------|-------------|--------------------------------------|
| 9 确认提交填报信息<br>点击"预登记信息预览"确认                              | 真报信息并提                            | <b></b> 之。                                                                      |                       |           |             |                                      |
| <b>欢迎,</b><br>中国国际进口博览会<br>请务必真实、规范、完整填写参观人员个人信息         | 一 参观人员<br>见人员信息。<br>个人信息填写不规范或不真实 | <b>灵信息</b>                                                                      |                       |           |             | 操作说明:<br>1.以上信息填写完整后,<br>占主"预登记信息预监" |
| 査询已填与人员信息:         ・ 炊迎登录         ・ 参观预登记         ・ 修力管理 | 按证件号码 请输入证件号                      | 语<br>一方<br>一方<br>一方<br>一方<br>一方<br>一方<br>一方<br>一方<br>一方<br>一方<br>一方<br>一方<br>一方 | <u>美型</u> -请选择·<br>查询 |           | •           | 确认填报信息。<br>2.信息填写无误后可直               |
| 序号     姓名     性别     地区       1     沪上     先生     中国大部   | 型 证件号码<br>地区 ********             | 职务<br>大撒发射点,销售人员                                                                | 证件照<br>查看             | 状态<br>已保存 | 操作<br>查看 编辑 | 接点击"确认提交"按<br>钮。                     |
| 批量删除 返回上一步                                               | 预登记信息预览                           | 确认提交                                                                            |                       |           |             |                                      |

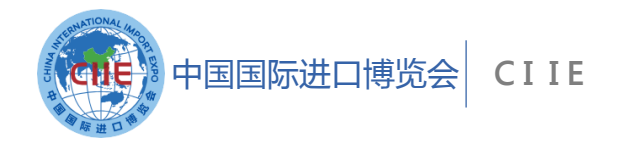

# 专业观众证件申办

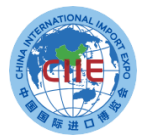

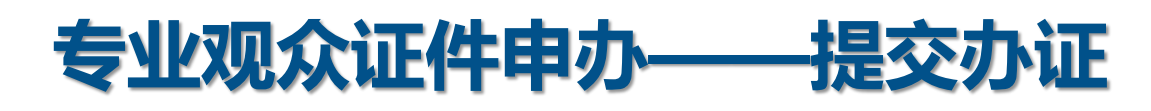

| <b>灾迎</b> , | -+- |           |              |                |                |                 |              |                  |               | 人员证何                                     | 牛申办             |      |       |     |        |     |    |
|-------------|-----|-----------|--------------|----------------|----------------|-----------------|--------------|------------------|---------------|------------------------------------------|-----------------|------|-------|-----|--------|-----|----|
| 中国国际进口博览会   |     | !为〕<br>请领 | 了不影响<br>务必真实 | 您申办参观<br>、规范、完 | 人员入场;<br>整填写参; | 正件, 收到<br>见人员个ノ | 到通知后<br>人信息。 | 5, 请登录付<br>个人信息域 | け款, 領<br>眞写不規 | 穿待人员信息<br>见范或不真实                         | 』审核。<br>2、将影响证4 | ‡办理。 |       |     |        |     |    |
|             |     | ţ         | 真写参观         | 人员             | 交易             | 团提交             |              | 支付证件             | 费用            | 人                                        | 员信息审核           | Ψ    | 件制作   | 证件  | 发放     |     |    |
| 欢迎登录        | >   |           |              |                |                |                 |              |                  |               |                                          |                 |      |       |     |        |     |    |
| 参观预登记       | >   | t         | 地区类型         | -请选择           | -              |                 | •            | 证件               | 号码            | 请输入证件号                                   | 码               |      | 按状态   | -请说 | - 54   |     | •  |
| 人员证件申办      | >   | ,         | 入场日期         | -请选择           | -              |                 | •            | 按支付物             | 状态            | -请选择 -                                   | -               | •    | 按订单状态 | 请送  | ₩-     |     | •  |
| 人员证件订单      | >   | ,         | 人员编号         | 请知人人!          | <b>以</b> 漏 亏   |                 |              | 3                | 住名            | 「「「「「「」」(「」」(「」」)(「」)(「」)(「」)(「」)(「」)(「」 | ΞĂ              |      |       | 世间  | 里直     |     |    |
| 配套活动信息      | >   | (+新增      | 认员           | 管理证件性          | 快递常用均          | 也址              |              |                  |               |                                          |                 |      |       |     |        |     |    |
| 账户管理        | >   | 提示: 🗎     | 当人员状         | 态为"待支付         | 1"可提交办         | ♪证并进行           | 亍付款;         | 当人员状态            | 为"待"          | 审核"时则无常                                  | 需付款。            |      |       |     |        |     |    |
|             |     |           | 序号           | 人员编号           | 姓名             | 性别              | 地            | 区类型              | ŭ             | E件号码                                     | 职务              | 证件照  | 人员标签  |     | 入场日期   | 状态  | 操作 |
|             |     |           | 1            |                | **             | 先生              | 中国           | 大陆地区             | ****          | **********                               | **** ****       | 查看   | 专业观众  |     | 6日-10日 | 待支付 | 查看 |
|             |     |           | 北星删除         |                | 修改             | 入场日期            |              | 提交办              | ŵ۲            |                                          |                 |      |       |     |        |     |    |
|             |     |           |              |                |                |                 |              |                  |               |                                          |                 |      |       |     |        |     |    |
|             |     |           |              |                |                |                 |              |                  |               |                                          |                 |      |       |     |        |     |    |
|             |     |           |              |                |                |                 |              |                  |               |                                          |                 |      |       |     |        |     |    |

### 操作说明:

1.交易团或交易分团审核单位信 息并标注人员类型标签后 (此时 须付费的人员状态变为"待支 付"),团内单位会收到人员付 款短信和邮件通知。 2.相关人员登录系统后,在人员 证件申办栏中选择需要办证的人 员,点击"提交办证"按钮,生 成人员证件订单并按订单金额进 行支付。 3.订单生成前,专业观众可修改 入场日期。 备注:人员状态为"待支付"时 单位才可提交办证,标签为VIP 和工作人员无需点击"提交办证" 直接进入人员信息审核环节。

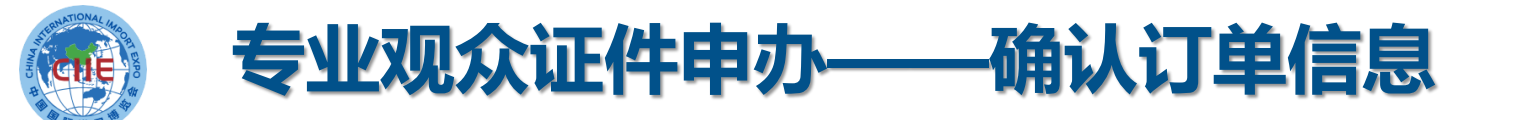

| 姓名                                   | 证件号                                                                 | 证件类型                          | 领取方式                     | 入场日期                                    | 证件注册费用(元                                                              |
|--------------------------------------|---------------------------------------------------------------------|-------------------------------|--------------------------|-----------------------------------------|-----------------------------------------------------------------------|
| **                                   | 110101****8190                                                      | 专业观众                          | 快递▼                      |                                         |                                                                       |
|                                      |                                                                     |                               |                          |                                         | 总人数: 1,                                                               |
|                                      |                                                                     |                               |                          | 实付                                      | 款金额: ¥ <del>200.0</del>                                               |
|                                      |                                                                     |                               |                          |                                         | 重新选择 提交订                                                              |
|                                      |                                                                     |                               |                          |                                         |                                                                       |
|                                      |                                                                     |                               |                          |                                         |                                                                       |
| ]甲:木文何                               |                                                                     |                               |                          |                                         |                                                                       |
| ] 申:木文竹<br>订单已创建,订单号: \              | /2020051223031359406300                                             | 1 ,请尽快进行支付,完/                 | 成证件注册                    |                                         |                                                                       |
| 」 申:木文 们<br>订单已创建,订单号: \             | /2020051223031359406300                                             | 1 ,请尽快进行支付,完/                 | 或证件注册                    |                                         |                                                                       |
| 」単:木文17<br>订单已创建,订单号: V<br>姓名        | /2020051223031359406300<br>证件号                                      | 1 ,请尽快进行支付,完/<br>证件类型         | <sub>或证件注册</sub><br>领取方式 | 入场日期                                    | 证件注册费用(                                                               |
| ] 単:木文1汀<br>订单已创建, 订单号: \<br>姓名      | /2020051223031359406300<br>证件号<br>110101****8190                    | 1 ,请尽快进行支付,完/<br>证件类型<br>专业观众 | 或证件注册<br>领取方式<br>快递 ▼    | 入场日期                                    | 证件注册费用(                                                               |
| 」 単:木文17<br>订单已创建,订单号: V<br>姓名<br>** | /2020051223031359406300<br>证件号<br>110101****8190                    | 1 ,请尽快进行支付,完/<br>证件类型<br>专业观众 | 或证件注册<br>领取方式<br>快递 ▼    | 入场日期<br><del>— c日 - c日</del>            | 证件注册费用(<br>                                                           |
| 」 単:木文1汀<br>订单已创建,订单号: \<br>姓名<br>   | /2020051223031359406300<br>证件号<br>110101****8190                    | 1 ,请尽快进行支付,完/<br>证件类型<br>专业观众 | 或证件注册<br>领取方式<br>快递 ▼    | 入场日期<br><del></del>                     | 证件注册费用(<br><del>- 20</del><br>总人数: ~<br><b>款金额: ¥<del>200,</del></b>  |
| 」 単:木文17<br>订单已创建,订单号: V<br>姓名<br>   | /2020051223031359406300<br>证件号<br>110101****8190                    | 1 ,请尽快进行支付,完/<br>证件类型<br>专业观众 | 或证件注册<br>领取方式<br>快递 ▼    | 入场日期<br><del>■3日 10日</del><br><b>实付</b> | 证件注册费用(<br>                                                           |
| J 単:木文1汀<br>订单已创建,订单号: V<br>姓名<br>   | 72020051223031359406300<br>证件号<br>110101****8190<br>230313594063001 | 1 ,请尽快进行支付,完/<br>证件类型<br>专业观众 | 或证件注册<br>领取方式<br>快递 ▼    | 入场日期<br><del></del>                     | 证件注册费用(<br><del>- 20</del><br>总人数: ~<br><b>注款金额: <del>¥203,</del></b> |

步骤: 1.确认订单信息。 2.点击支付跳转至支付 页面。 备注: 支付前, 可点击 取消订单,重新选择人 员再提交。

支付

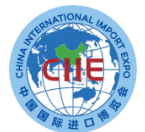

### 专业观众证件申办 支付

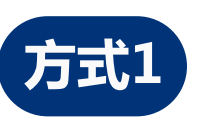

[≟⊙ 订单编号: 3205007720200508173238612247

您已选择 扫码支付 支付,订单金额: 200.00元,清扫描下方二维码完成支付操作。二维码有效时间36秒

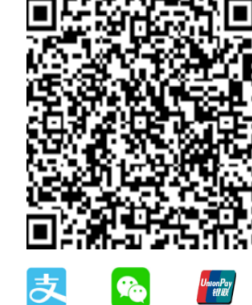

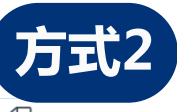

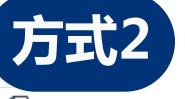

请汇款至下列账号

收款账户信息 收款单位

开户银行:

😳 订单编号: 3205007720200511174444399685 😳 订单金额: 200.00元

转账支付

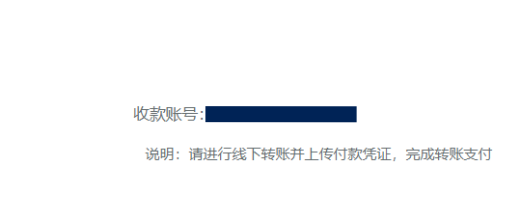

我已完成汇款

汇款信息填报

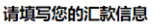

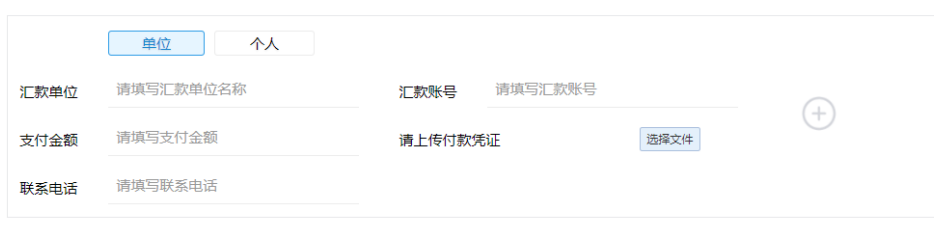

提示:请再次确认以上所填付款信息与您的实际支付一致

说明:论坛注册费仅接受参会代表所属的机构缴费,不接受个人缴费。

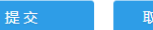

取消线下付款

1. 扫码支付:支持支付宝、微信、银联扫码支付 2.转账支付:转账到页面指定账户,完成后须在线填写提交汇款 信息,待财务审核后确认付款。 e dian

订单编号: 3205007720200512224534277536

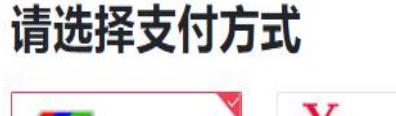

两种支付方式

¥ 转账支付

确认

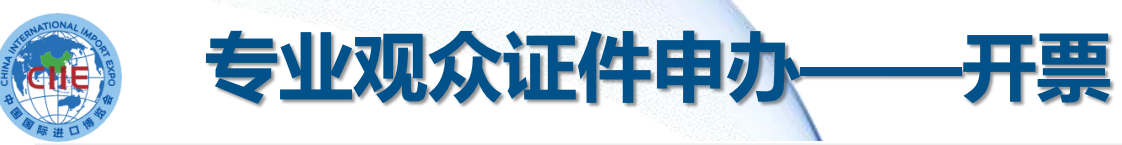

| 御 時 進 口 8                                                        |                          |                                     |                  |        | 操作说明                | •              |                            |             |
|------------------------------------------------------------------|--------------------------|-------------------------------------|------------------|--------|---------------------|----------------|----------------------------|-------------|
| Territal and the                                                 | ST                       |                                     |                  |        | 1 +++++++           | ᆕᅫᆃᄑᆈᆋᅳᆞᆈ      |                            | +           |
| 欢迎,                                                              | !如"退款订单"中存在已开票订单,        | 需先完成退票后申请退款。在退款完成                   | 后,可重新申请开具发票。     |        | 1.文持友影              | <b>晨尖空刃:</b> 1 | 冒伹柷首乪夂祟(                   | 电士友         |
| 中国国际进口博览会                                                        | 全部订单 未支                  | 友情提醒                                |                  | 订单流程提  |                     |                | 币 <i>(4</i> 7 <b>斤华</b> 市) |             |
|                                                                  | 订单号 订单号 订单               | 内如有人员审核不通过, 可以退;<br>后泪势,彼生泪要五泪势,时间; | 吹。如开 证件号         |        | 景)和瑁1               | 且祝安用友美         | 景( <b></b>                 |             |
| ■ 欢迎登录                                                           | 支付状态(存す                  | 口底秋,                                |                  |        | 2.开具普通              | <b>通</b> 发票(电子 | <b>子发票)时,发票</b> (          | 信息填         |
| • 参观预登记                                                          |                          | 暂不开票 确认开票                           |                  |        | 写提交后                | , 经系统开算        | 票后生成电子发票                   | ,可自         |
| ■ 人员证件申办                                                         | 姓名 证件号                   | 证件类型 领取方式                           | 入场日期 证件注册费用(元)   |        | ź <del>,</del> ±TFΠ |                |                            |             |
| • 人员证件订单                                                         | > 2020-05-12 23:03:14 订单 | 号: V20200512230313594063001         |                  | 总金额:** |                     |                |                            |             |
| 配套活动信息                                                           | ** **********            | 专业观众快递▼                             | 5日-10日 200.00    |        | 3.开具专用              | 月友祟(纸版         | <b>贞友</b> 票)时,友票(          | <b>信</b> 息填 |
| ■ 账户管理                                                           | >                        |                                     |                  |        | 写提交后                | ,由财务审核         | 亥开票后寄出。                    |             |
|                                                                  |                          | 电子发票(普通发票)                          | 专用发票 (纸质发票)      |        |                     | カブや赤 (並落や赤)    |                            |             |
| したのないため、ためのでは、ためのでは、していたので、このでは、このでは、このでは、このでは、このでは、このでは、このでは、この | 单位个人                     |                                     |                  |        |                     | 电子友崇(首連友崇)     | <b>专用友</b> 崇(纸质友崇)         |             |
| 告重拉到                                                             | 请填写准确的发票抬头名称             | 편류                                  | 请填写[税号]或[社会信用代码] | 发票抬头   | 请填写准确的发票抬头名称        | 税号             | 请填写[税号]或[社会信用代码]           |             |
| <u>∠</u> , , , , , , , , , , , , , , , , , , ,                   |                          | 172 ら                               |                  | 手机号    |                     | 单位地址           |                            |             |
| 手机号                                                              |                          | 邮箱                                  |                  | 单位电话   |                     | 开户行            |                            |             |
| 单位地址                                                             |                          | 单位电话                                |                  |        |                     |                |                            |             |
| 开户行                                                              |                          | 银行账户                                |                  | 银行账户   |                     | 备注             |                            |             |
|                                                                  |                          | 提交                                  |                  | 收票方式   | 快递                  |                |                            |             |
| 备注                                                               |                          |                                     |                  |        |                     |                |                            |             |

说明:可咨询公司财务部门获得[税号]或[社会信用代码]信息。

.

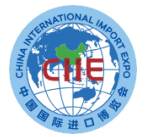

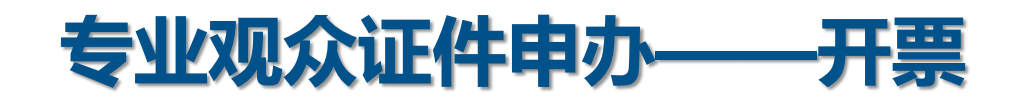

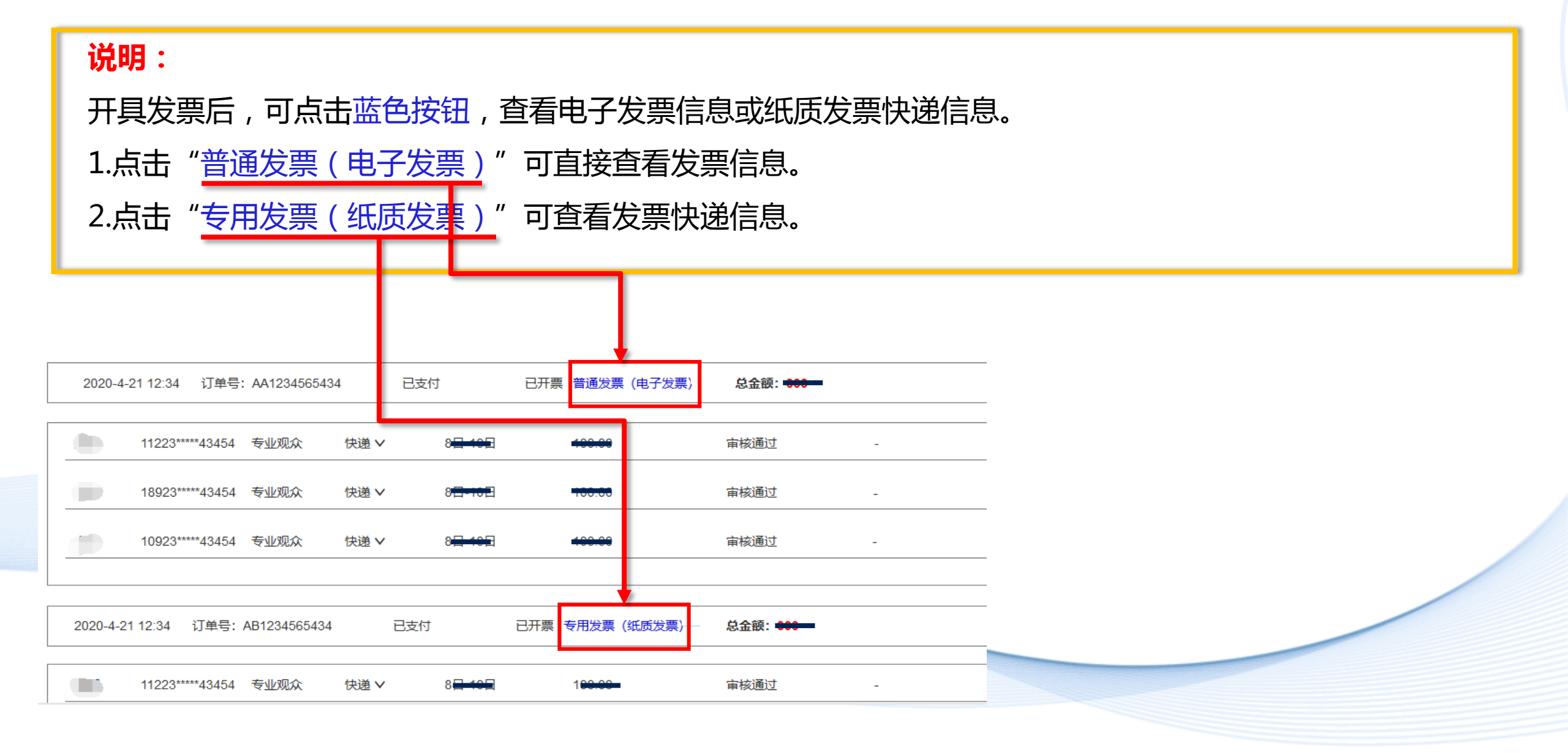

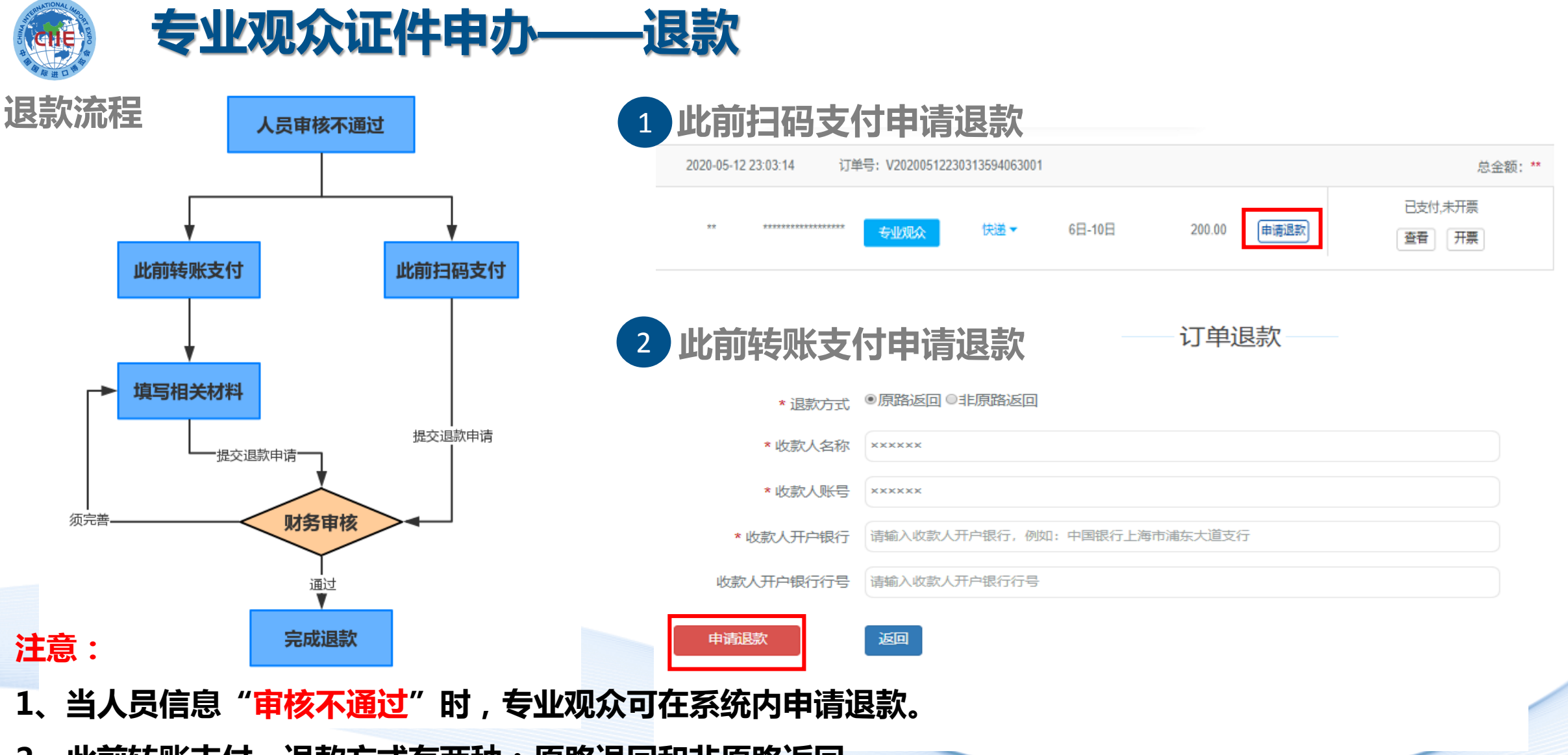

- 2、此前转账支付,退款方式有两种:原路退回和非原路返回。
- 3、如已开票,须先完成退票再申请退款(建议考虑在人员审核结果反馈后再申请开

具发票,这样在有人员审核不通过需退费时,可以减少退发票环节)。

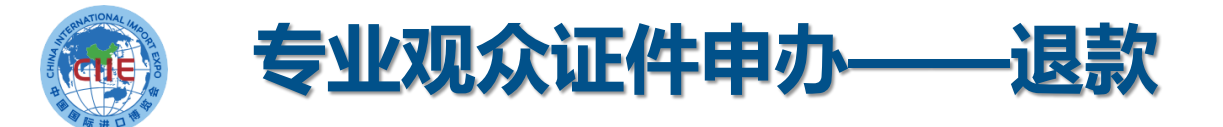

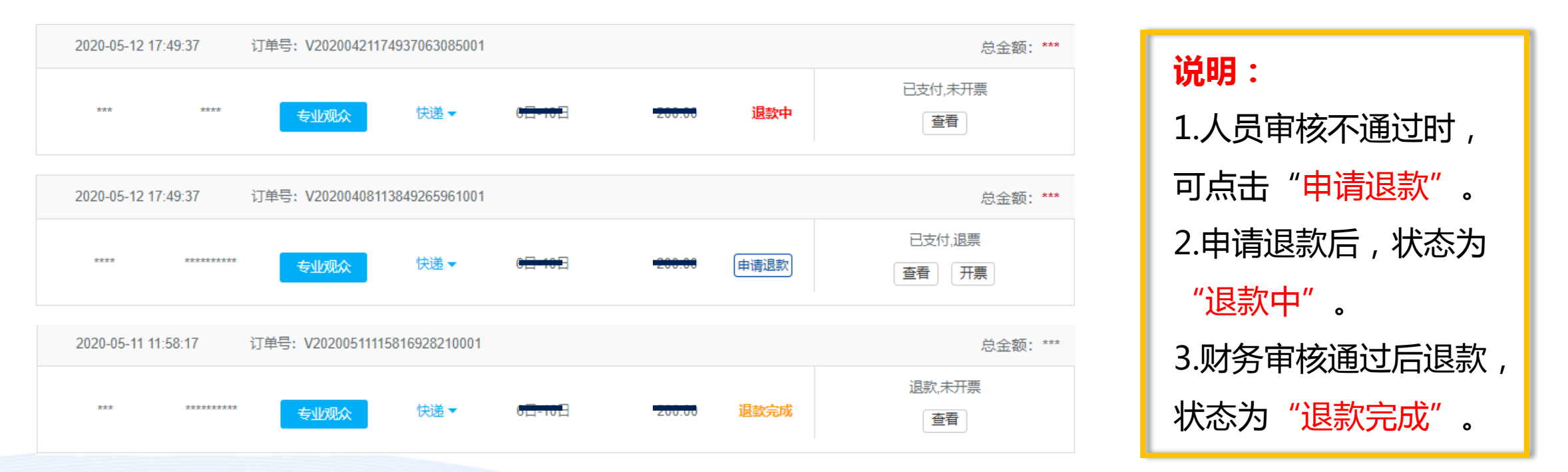

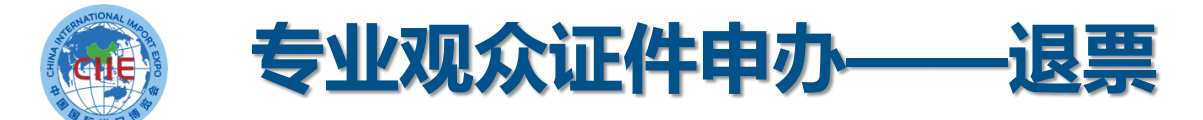

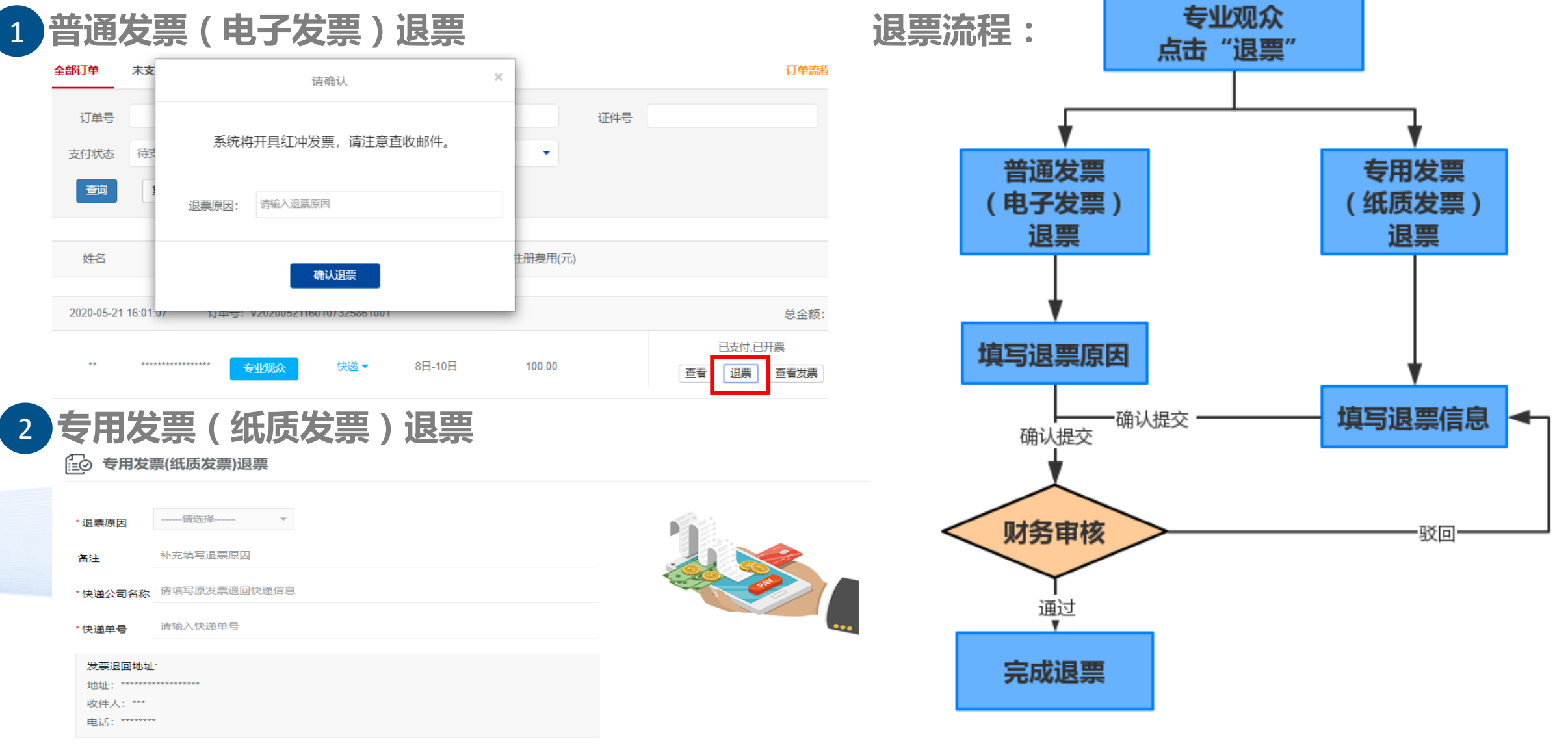

退票说明: 纸质发票退票须将原发票正本退回, 请填写快递信息, 按指定"发票退回地址"邮寄退回正本发票。

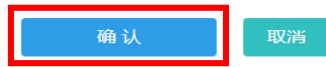

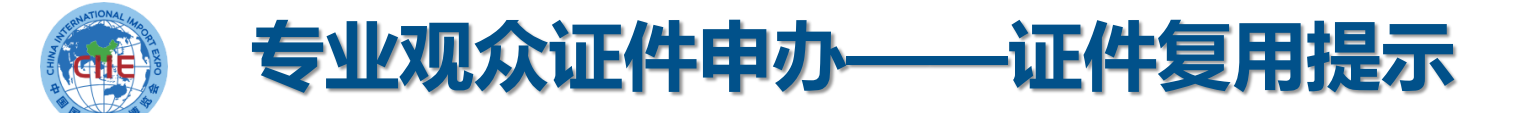

### 第三届进博会专业观众所办证件,计划可用于第四届、第五届

## 进博会。如意向重复利用,请妥善保管入场证件。

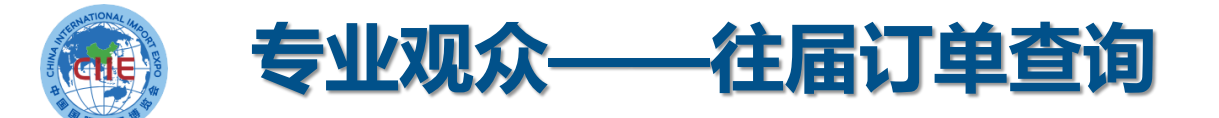

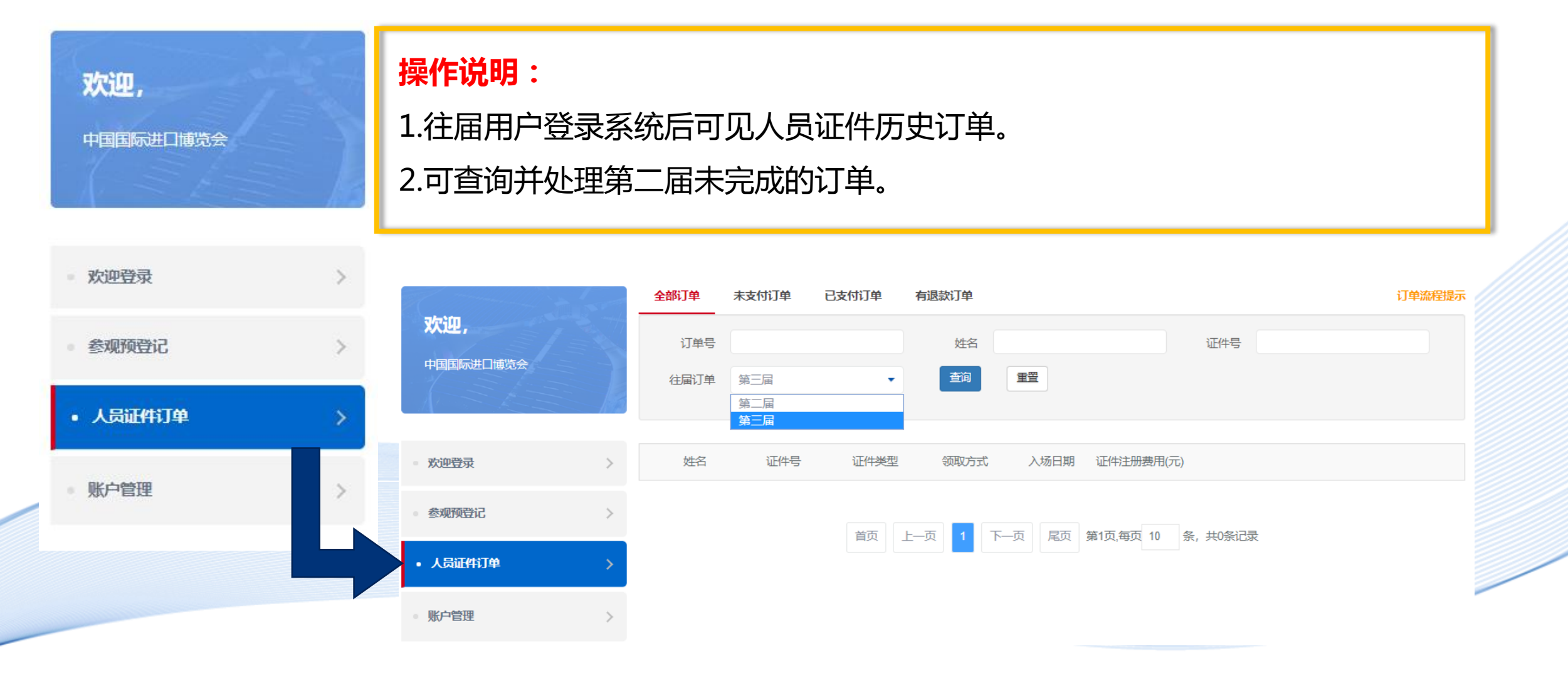

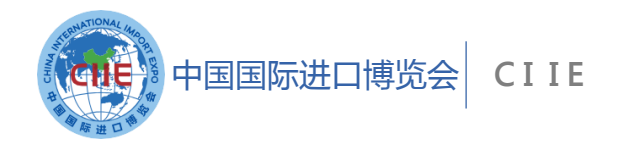

# 第三届中国国际进口博览会

# 欢迎您!

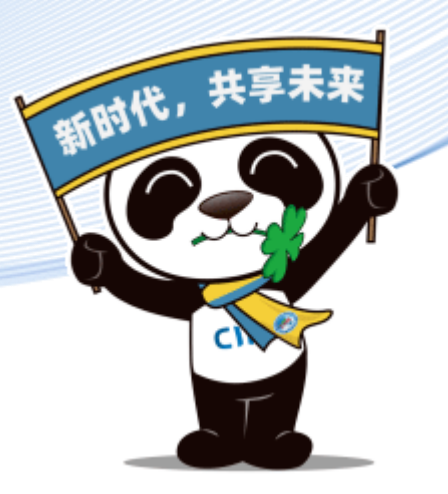